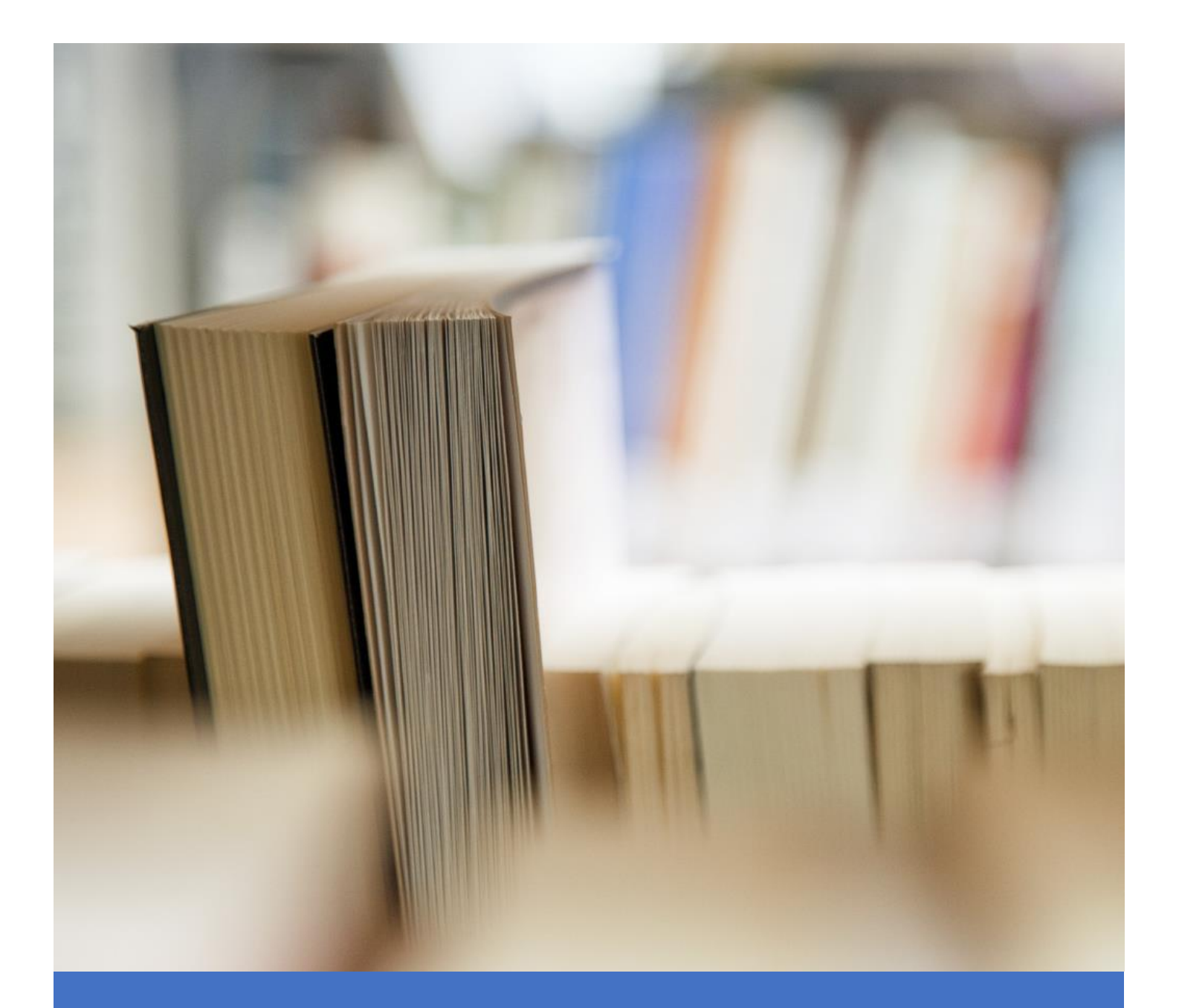

# *ค*ู่มือการเพิ่มลายเซ็นดิจิตอล

คู่มือการคู่มือการเพิ่มลายเช็นดิจิตอลเล่นนี้ เป็นการรวบรวมวิธีการเพิ่มการเพิ่มลายเซ็นดิจิตอลใน เอกสาร สำหรับให้ผู้รับผิดชอบได้ศึกษาแนวทาง สามารถปฏิบัติงานได้อย่างมีประสิทธิภาพ และ ประสิทธิผลยิ่งขึ้น สอดคล้องกับการทำงานในยุคดิจิตอล โดยได้แสดงขั้นตอนการเพิ่มลายเข็นดิจิตอลใน โปรแกรม Adobe Acrobat Reader, Foxit PDF Reader, Microsoft Word

หวังเป็นอย่างยิ่งว่าเอกสารคู่มือการเพิ่มลายเช็นดิจิตอลนี้ จะเป็นประโยชน์ใช้เป็นแนวทางในการ ปฏิบัติงานให้มีประสิทธิภาพยิ่งขึ้นไป

> นายณัฐพล อาจิน ตำแหน่ง นักวิชาการคอมพิวเตอร์

## สารบัญ

| คำนำ                                                        | ก |
|-------------------------------------------------------------|---|
| คู่มือการเพิ่มลายเซ็นดิจิตอล ในโปรแกรม Adobe Acrobat Reader | 1 |
| คู่มือการเพิ่มลายเซ็นดิจิตอล ในโปรแกรม Foxit PDF Reader     | 3 |
| คู่มือการเพิ่มลายเซ็นดิจิตอล ในโปรแกรม Microsoft Word       | 6 |

## คู่มือการเพิ่มลายเช็นดิจิตอล ในโปรแกรม Adobe Acrobat Reader

# 1. เหลือ Sign จากนั้นเลือก Fill & Sign

| ด้วอย่างใบเกรดPDF<br>File Edit View | .pdf - Adobe Acrobat Reader DC (64-bit)<br>Sign Window Help |                          |                         |          |         |                  |            |   |              | -          | 0        | ×  |
|-------------------------------------|-------------------------------------------------------------|--------------------------|-------------------------|----------|---------|------------------|------------|---|--------------|------------|----------|----|
| Home To                             | Eill & Sign                                                 |                          |                         |          |         |                  |            |   | ?            | <u>)</u> : | Sign     | in |
|                                     | <u>R</u> equest Signatures                                  | 1 / 2                    | $\oplus \ominus \oplus$ | 119% 👻 📮 | • 🐺 📮   | L & D            | n li Q     |   | (            | 2          | $\times$ | 6  |
|                                     | Prepare Agreement                                           | 10.9                     |                         |          |         | ใบส่งระดับคะแน   | เนตัวอักษร | 1 |              |            |          |    |
|                                     | Manage All Agreements                                       | ยแม่ไจ้                  |                         |          | เชียงให | ม ภาคการศึกษาที่ | 1 / 2564   |   | Search 'Wate | rmark'     |          |    |
|                                     | O UNIVE .                                                   |                          |                         |          |         |                  |            |   | 🛃 Export     | PDF        | ^        |    |
|                                     | ระดับการศึกษา ปริญญาตรี ป                                   | lกติ วิทยาศาสตร <b>์</b> |                         |          |         |                  |            |   | Adaha Evnart | DDE        | đ        |    |
| -                                   | a                                                           | ১০<br>২ ব                |                         |          |         |                  |            |   |              |            |          |    |

2. เลือก 1. Sign yourself จากนั้นเลือก 2. Add Signature

| 🌛 ตัวอย่างใบเกรดPDF.pdf - Adobe Acrobat Reader DC (64-bit) |                         |                                    |                                | - 0 X     |
|------------------------------------------------------------|-------------------------|------------------------------------|--------------------------------|-----------|
| File Edit View Sign Window Help                            |                         |                                    | 0                              | A         |
| Home Tools ตัวอย่างในเกรดPDF.pdf ×                         |                         |                                    | (?)                            | 👢 Sign In |
| 🖺 🕁 🕈 🖶 🗨                                                  | (*)                     |                                    |                                | a 🛛 Q     |
| Fill & Sign                                                | <u>I</u> Ab X ✓ O — ● ● | 放 Sign yourself 📑 Request signatur | es Nex                         | t Close   |
| State Rep.                                                 | ν iς v                  |                                    | ใบส่งระดับคะแนนตัวอัก          | ৮র । 🖪    |
| 🚺 มหาวัง                                                   | <b>กยาลยแม</b> โจ       | Add Signature 🕤                    | ชียงใหม่ ภาคการศึกษาที่ 1 / 25 | 64        |
| The UNIVERSITY                                             |                         |                                    |                                |           |
|                                                            |                         | Add Initials 🕂                     |                                | — B       |
| ระดับการศึกษา ปริญญา                                       | าตรี ปกติ วิทยาศาสตร์   |                                    |                                |           |

3. เลือก Image จากนั้นคลิก Select Image เพื่อทำการเลือกรูปภาพลายเซ็น

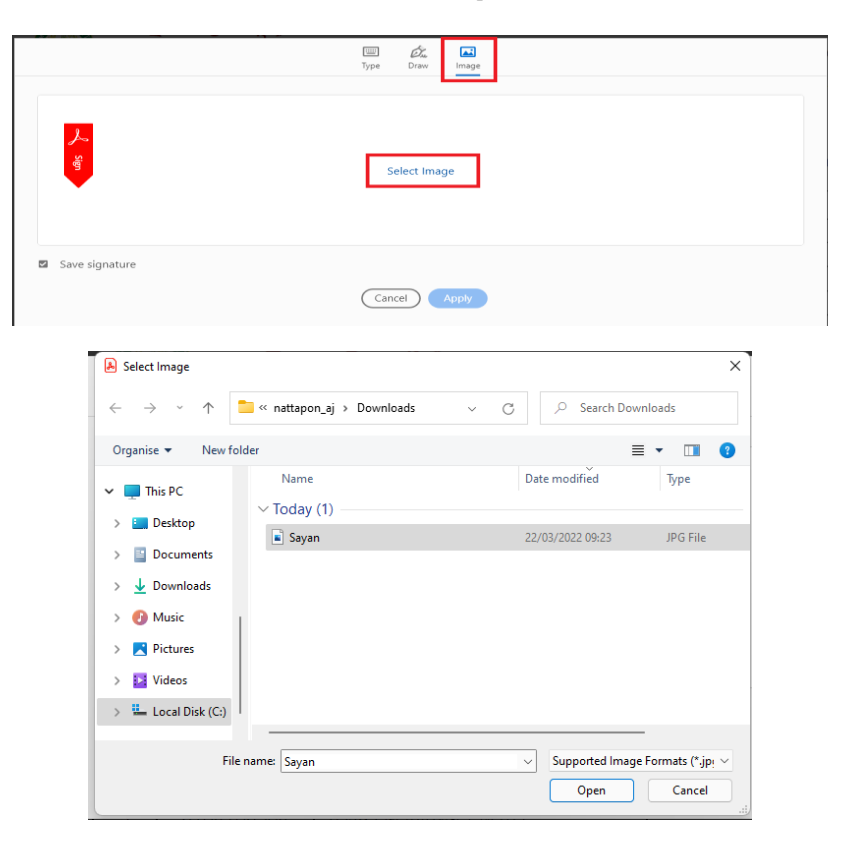

4. คลิก Apply

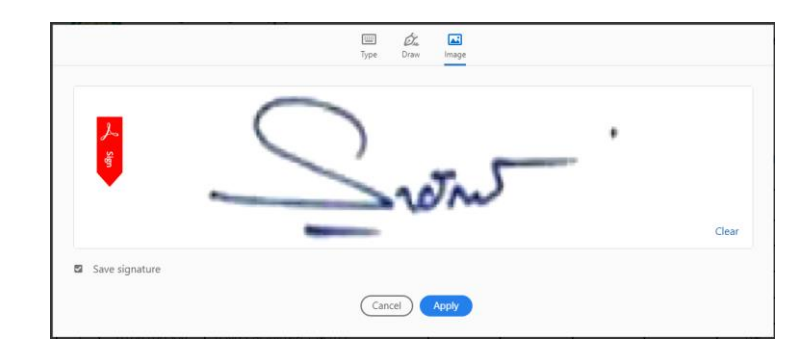

5. หลังจากเราเพิ่มลายเช็นเรียบร้อยแล้ว สามารถใช้งานได้โดยเลือก Sign yourself จะปรากฏลายเช็นที่เราเพิ่ม เข้าไป สามารถคลิกใช้งานและไปคลิกตรงตำแหน่งที่เราจะใส่ลายเช็นได้เลย

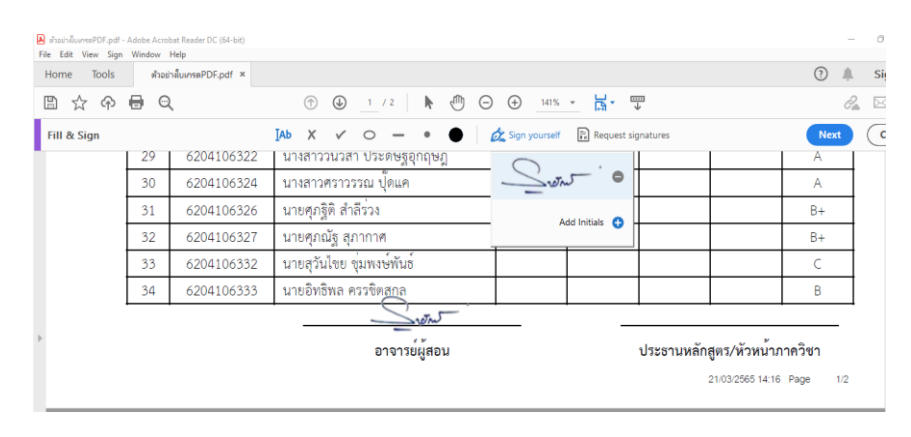

## คู่มือการเพิ่มลายเช็นดิจิตอล ในโปรแกรม Foxit PDF Reader

### 1. เลือก Foxit eSign

| 66   | ۳¢           | ) ⊂ &•∓               |      |      |         |             | ٦         |                |            |            | ด้วอย่า            | งใบเกรด | PDF.pd | f * - Fo: | kit PDF Read | er       |  |
|------|--------------|-----------------------|------|------|---------|-------------|-----------|----------------|------------|------------|--------------------|---------|--------|-----------|--------------|----------|--|
| File | Home         | Comment               | View | Form | Protect | Foxit eSign | Sł        | nare Hel       | p (        | 🔉 Tell     | me                 |         |        |           |              |          |  |
| Hand | T⊳<br>Select | Switch to Foxit eSign |      | +    |         | Ma          | S<br>nage | R<br>Apply All | ∐AB<br>Add | AB<br>Comb | <b>P</b> redefined | ~       | ×      | •         | Request      | Document |  |
|      | •            |                       |      |      |         | Sign        | atures    | Signatures     | Text       | Field      | Text▼              |         |        |           | Signature    | Status   |  |

### 2. เลือก Mange Signatures

| 60     | 88           | ) ⊂ ®• =                 |             |            |         |         |                      |                 |            |            | ด้วอย่า            | งใบเกรดไ | PDF.pdf | f * - Fox | dt PDF Read | er       |
|--------|--------------|--------------------------|-------------|------------|---------|---------|----------------------|-----------------|------------|------------|--------------------|----------|---------|-----------|-------------|----------|
| File   | Home         | Comment                  | View        | Form       | Protect | Foxit e | <mark>Sign</mark> Sh | are Hel         | <b>b</b>   | 🔉 Tell     | me                 |          |         |           |             |          |
| Hand ( | To<br>Select | Switch to<br>Foxit eSign |             | +          |         |         | <b>Manage</b>        | //<br>Apply All | ]AB<br>Add | AB<br>Comb | <b>P</b> redefined | ~        | ×       | •         | Request     | Document |
| /9     | • –          |                          | ้วอย่างใบเห | ารดPDF.pdf | * ×     |         | Signatures           | Signatures      | Text       | Field      | Text •             |          | 0       |           | Signature   | Status   |

## 3. ทำการเลือกรูปภาพลายเช็นโดยคลิกที่ Create Signature

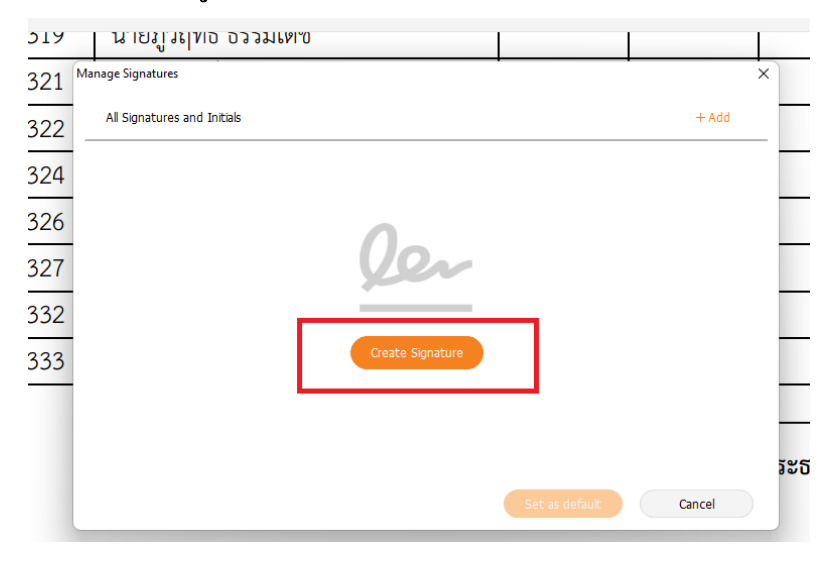

| Full Marrie |      |                  |        | Initials        |
|-------------|------|------------------|--------|-----------------|
| Туре        | Draw | Import Paste     | Online |                 |
|             |      | 1                |        |                 |
|             |      |                  |        |                 |
|             |      |                  |        |                 |
|             |      |                  |        |                 |
|             |      |                  |        |                 |
|             |      | Upload Signature |        | Upload Initials |
|             |      | 2                |        |                 |
|             |      |                  |        |                 |

4. เลือก 1. Import จากนั้นเลือก 2.Upload Signature

# 5. ทำการเลือกรูปภาพลายเช็นจากโฟลเดอร์ที่เราบันทึกไว้

| တို Open                                     |                       |                  |                                         | ×        |
|----------------------------------------------|-----------------------|------------------|-----------------------------------------|----------|
| $\leftrightarrow \rightarrow \cdot \uparrow$ | > This PC > Downloads | ~ C              | 🔎 Search Downlo                         | ads      |
| Organise 🔻 New fold                          | ler                   |                  | ≣ •                                     | - 🔳 📀    |
| 🔀 Videos                                     | Name                  | Date modified    | Туре                                    | Size     |
| 0 D :                                        | ∨ Today (2)           |                  |                                         |          |
| > CheDrive                                   | 🕵 ตัวอย่างใบเกรดPDF   | 22/03/2022 09:41 | Foxit PDF Reader                        | 830 KB   |
| > 🔷 OneDrive - Maeji                         | 📱 Sayan               | 22/03/2022 09:23 | JPG File                                | 2 KB     |
| 🖌 💻 This PC                                  |                       |                  |                                         |          |
| > 🛄 Desktop                                  |                       |                  |                                         |          |
| > 📑 Documents                                |                       |                  |                                         |          |
| > 🛓 Downloads                                |                       |                  |                                         |          |
| > 🕖 Music                                    |                       |                  |                                         |          |
| Filer                                        | name:                 |                  | <ul> <li>All Supported Files</li> </ul> | ~        |
|                                              |                       |                  | Open                                    | Cancel a |

- Create Signature X
- 6. เมื่อทำการเลือก รูปภาพเรียบร้อยแล้ว จะปรากฎดังรูป เลือก OK

#### 7. เลือก Set as default

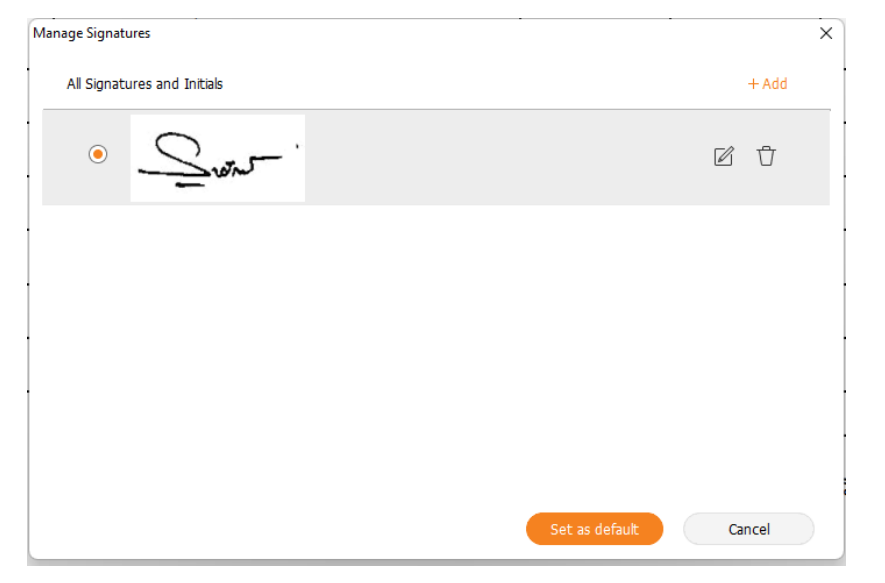

8. ลายเซ็นที่เราเลือกไว้จะปรากฏใน แท็บ Foxit eSign เราสามารถนำเมาส์ไปคลิก แล้วเลือกวางลายเซ็นตรง ตำแหน่งที่เราต้องการได้เลย

| 66   | 86           | ĴĈ       | ⊕ - ÷                  |             |           |             |          |                      |                         |                    |                     | ด้วอย่า              | งใบเกรดไ | PDF.pd | f * - Fox | it PDF Rea                       | der                |
|------|--------------|----------|------------------------|-------------|-----------|-------------|----------|----------------------|-------------------------|--------------------|---------------------|----------------------|----------|--------|-----------|----------------------------------|--------------------|
| File | Home         | Com      | ment                   | View I      | Form I    | Protect     | Foxit e  | Sign S               | hare He                 | p (                | 🔉 Tell              | me                   |          |        |           |                                  |                    |
| Hand | To<br>Select | 🔗 S<br>F | witch to<br>oxit eSign | ¢.          | ant '     | +           |          | Manage<br>Signatures | Apply All<br>Signatures | ]AB<br>Add<br>Text | AB<br>Comb<br>Field | Predefined<br>Text ▼ | ~<br>_   | ×      | •         | Request<br>Signature             | Document<br>Status |
| /:   | Start        |          | ) ตัว                  | อย่างใบเกรด | PDF.pdf * | ×           |          |                      |                         |                    |                     |                      |          |        |           |                                  |                    |
|      | ĺ            | 33       | 6204                   | 106332      | นายสุ     | วันไชย ชุ่ม | เพงษ์พั  | นธ์                  |                         |                    |                     |                      |          |        |           |                                  | С                  |
|      |              | 34       | 6204                   | 106333      | นายอิ     | ทธิพล ครร   | รชิตสกุล | ล                    |                         |                    |                     |                      |          |        |           |                                  | В                  |
|      | •            |          |                        |             | _         |             | 2        | Swin                 |                         | _                  |                     |                      |          |        | 2         | wint                             |                    |
|      |              |          |                        |             |           |             | อาจา     | ารย์ผู้สอน           |                         |                    |                     |                      | ประธา    | นหลัก  | าสูตร/า   | <sup>ู</sup> ้หน้าภ <sub>ั</sub> | าควิชา             |

21/03/2565 14:16 Page 1/2

# คู่มือการเพิ่มลายเช็นดิจิตอล ในโปรแกรม Microsoft Word

#### 1.คลิกขวาบริเวณ Footer เลือก Edit Footer

|                           |             | 0204100001                           |                                   |             |   |          |               | -        |        |
|---------------------------|-------------|--------------------------------------|-----------------------------------|-------------|---|----------|---------------|----------|--------|
|                           | 21          | 6204106309                           | นายไตรภพ พวงชื่น                  | -           | - | -        | .00           | C+       |        |
|                           | 22          | 6204106313                           | นายธนากร จันต๊ะไพร                | -           | - | -        | .00           | в        |        |
|                           | 23          | 6204106314                           | นางสาวธัญลักษณ์ วงค์ใหม่          | -           | - | -        | .00           | в        |        |
|                           | 24          | 6204106315                           | นายนที่กานต์ เวียงอุดม            | -           | - | -        | .00           | в        |        |
|                           | 25          | 6204106316                           | นายพชร สมบูรณ์ชัย                 | -           | - | -        | .00           | D+       |        |
|                           | 26          | 6204106319                           | นายภูวฤทธิ์ ธรรมเดข               | -           | - | -        | .00           | в        |        |
|                           | 27          | 6204106321                           | นายวรวิชญ์ มณีธรรม                | -           |   | -        | .00           | B+       |        |
|                           | 28          | 6204106322                           | นางสาววันวิสา ประดิษฐจุกฤษฏ์      | -           | - | -        | .00           | A        |        |
|                           | ผู้ช่วยสาสเ | อาจารย์ประจำวิช<br>สราจารย์ คร 📑 Edi | า ประธานหลักสูตรารัว<br>it Footer | หน้าภาควิชา |   | หิมท์มี่ | na : 21/03/25 | 65 14:17 |        |
| tes) Text Predictions: Or | N? Acc      | essibility: Unavailab                | le                                |             |   |          |               |          | (D) Fo |
|                           |             |                                      | P 🖬 🗭 📮 😋 I                       | 🖻 🚾 🤹       | 9 |          |               |          |        |

## 2. เลือก Insert จากนั้นเลือก Pictures

| AutoSave 💽 🗄                     |                                              | ตัวอย่างใบเกรดWORI          | 0 - Compatibi                     | lity M  |                                   | ✓ Search (Alt+Q)                                                         |               |
|----------------------------------|----------------------------------------------|-----------------------------|-----------------------------------|---------|-----------------------------------|--------------------------------------------------------------------------|---------------|
| File Home Inser                  | rt Draw Design                               | Layout Refer                | rences M                          | ailings | Review                            | v View Help Header & Foo                                                 | oter          |
| Header Footer<br>Header & Footer | Date & Document Quick<br>Time Info v Parts v | Pictures Online<br>Pictures | Go to Go t<br>Header Fool         |         | Previous<br>Next<br>Link to Previ | Different First Page<br>Different Odd & Even Pages<br>Show Document Text | Head<br>Foote |
| fielder et rober                 |                                              | Pictures                    |                                   | nanga   | 1106317                           | นายรรภทร จนตะนาเขต                                                       | ĺ             |
|                                  |                                              | locat pictures fro          |                                   | toror   | 1106319                           | นายปรมินทร์ไขยชนะ                                                        |               |
|                                  |                                              | from other comp             | uters that you'                   | re      | 106321                            | นายปริญญา บันยูร                                                         |               |
|                                  |                                              | connected to.               |                                   |         | 1106322                           | นายปัณชัย รักษ์จีนดา                                                     |               |
|                                  |                                              | Functionality               | y is currently li                 | mited.  | 1106327                           | นายพฒิพงศ์ ชมชิด                                                         |               |
|                                  |                                              | This docume<br>in Compatibi | nt has been op<br>lity Mode. To t | ened    | 1106329                           | นายภาณพงศ์ สขใส                                                          |               |
|                                  |                                              | full advantag               | e of this featur                  | e,      | 1106343                           | นายคริกร โรจน์รณชีต                                                      |               |
|                                  |                                              | file format by              | clicking the F                    | ile tab | 1106301                           | นายกรกต ดวรแก้วกาศ                                                       |               |
|                                  |                                              | and then clic               | king Convert.                     |         | 1106302                           | มายกจกโซเลส์ ดำรากจิจัตรโ                                                |               |
|                                  |                                              | Tell me more                |                                   |         | 100302                            | 8 101 10 10 10 10 10 10 10 10 10 10 10 10                                |               |
|                                  |                                              |                             | 10                                | 020     | 4106304                           | นางตาวณภูฐพร ครบูรณ                                                      |               |
|                                  |                                              |                             | 19                                | 620     | 4106306                           | นางสาวณัฐธยาน์ ปาวงศ์                                                    |               |
|                                  |                                              |                             | 20                                | 620     | 4106307                           | นายณัฐพงศ์ วาจามธุระ                                                     |               |

## 3.เลือกไฟล์ลายเช็นที่เป็น รูปภาพ

| $\leftrightarrow \rightarrow \rightarrow \uparrow $                                                                                                    | ≪ Users → nattapon_aj → Downloads                                        | ~ C              | P Search Dov | vnloads |
|----------------------------------------------------------------------------------------------------|--------------------------------------------------------------------------|------------------|--------------|---------|
| Organise 👻 New folder                                                                                                    |                                                                          |                  | I            |         |
| This PC                                                                                                    | Name<br>Today (1)</td <td>Date modified</td> <td>Туре</td> <td>Size</td> | Date modified    | Туре         | Size    |
| <ul> <li>&gt; □ Documents</li> <li>&gt; ↓ Downloads</li> <li>&gt; ⊘ Music</li> <li>&gt; □ Pictures</li> <li>&gt; □ Videos</li> <li>&gt; □ Local Disk (C:)</li> </ul> | Sayan                                                                    | 22/03/2022 09:23 | JPG File     | 2)      |
| File par                                                                                                    | mer Savan                                                                |                  | All Pictures |         |

4.คลิกที่รูปภาพลายเช็น เลือก Picture Format > Behind Text เพื่อให้สามารถจัควางรูปภาพได้อย่างอิสระ

| Picture<br>Border * | Dashes ~         |                                                    | E Alian x     | +         |             |     |      |  |
|---------------------|------------------|----------------------------------------------------|---------------|-----------|-------------|-----|------|--|
| Border ~            |                  |                                                    | Group -       | 4 I. Heig | ht: 2.12 cm | 0   |      |  |
|                     | Weight - Positio | n Wrap Bring Send :<br>Text - Forward - Backward - | Pane Rotate ~ | Crop Widt | h: 4.23 cm  | 0   |      |  |
| BOI                 | der 5            | In Line with Text                                  |               | Siz       |             | 15  |      |  |
|                     | 9 01041003       | Square                                             | -             | -         | -           | .00 | D    |  |
|                     | 11 61041063      | Tight                                              |               |           |             | .00 | D De |  |
|                     | 12 61041063      | Through                                            |               |           |             | 00. | D.+  |  |
|                     | 12 61041063      | Ton and Bottom                                     |               |           |             | .00 | D    |  |
|                     | 14 61041063      | 9 = Pabind Tant                                    |               |           |             | .00 | C    |  |
|                     | 15 61041063      | Bening Text                                        |               |           | -           | .00 | C    |  |
|                     | 16 62041063      | In Front of Text                                   |               | 2         | 0.20        | .00 | A    |  |
|                     | 17 62041063      | Edit Wrap Points                                   | -             |           |             | 00  | B    |  |
|                     | 18 62041063      | Move with Text                                     |               | ~         | -           | .00 | A    |  |
|                     | 19 62041063      | Eix Position on Page                               |               |           |             | .00 | в    |  |
|                     | 20 62041063      | 7 B More Layout Options                            |               | -         | 120         | .00 | в    |  |
|                     | 21 62041063      | g Set as Default Layout                            |               | 2         | 1.00        | .00 | C+   |  |
|                     | 22 62041063      | 3 นายธนากร จันต๊ะไพร                               |               | -         |             | .00 | В    |  |
|                     | 23 62041063      | 4 นางสาวอัญลักษณ์ วงค์ใหม่                         |               | -         |             | .00 | В    |  |
|                     | 24 62041063      | 15 นายนที่กานต์ เวียงอุตม                          | -             | -         |             | .00 | В    |  |
|                     | 25 62041063      | 6 นายพระ สมบูรณ์รัย                                |               | 1         | 1.2         | .00 | D+   |  |
|                     | 26 62041063      | 9 นายภูวฤทธิ์ ธรรมเดช                              | -             | -         | 5.4         | .00 | В    |  |
|                     | 27 62041063      | 1 นาขวรวิชญ์ มณีธรรม                               |               | ×         | ~           | .00 | B+   |  |
|                     | 28 62041063      | 2 นางสาววันวิสา ประดิษฐลุกถ                        | าะภู้ -       |           | 1.00        | .00 | A    |  |

## ขั้นตอนการ Save ลายเซ็นเพื่อใช้งานใน ครั้งถัดไป

| AutoSave Off                      | 5 13   |                      | ตัวอย่างใบ   | nseWORD - C    | ompatib          | ility M 👻                                       | ₽ Search (Alt+Q)                                |                               |           |                              | Nattapon Arjin 🙆 📼 — 🗇 🗙                                                          |
|-----------------------------------|--------|----------------------|--------------|----------------|------------------|-------------------------------------------------|-------------------------------------------------|-------------------------------|-----------|------------------------------|-----------------------------------------------------------------------------------|
| File Home Cover Page ~ Blank Page | Insert | Draw Design          | n Layout     | Reference      | s M              | ailings Review                                  | View Help Picture Forma                         | t Header & Footer             |           | 🖹 Header ~                   | Comments A Share     Quick Parts ~ Signature Line ~   TL Equation ~       General |
| 💾 Page Break                      | v      | * *                  | Models ~     | Sindle of City |                  | Files                                           | 6,2 My Add-ins + Wilded Video                   | s Cross-reference             |           | Page Number ~                | Bc Sayan                                                                          |
| Pages                             | Tables |                      | Illustrati   | ons            |                  | Reuse Files                                     | Add-ins Medi                                    | a Links                       | Comments  | Header & Footer              | Sar                                                                               |
|                                   |        |                      |              |                | 13               | 6104106327                                      | นายพุฒิพงศ์ ชมชิด                               |                               | · · · ·   | 00 B                         |                                                                                   |
|                                   |        |                      |              |                | 14               | 6104106329                                      | นายภาณุพงค ลุขเล                                | -                             |           | 00 C                         |                                                                                   |
|                                   |        |                      |              |                | 15               | 6104106343                                      | นายอสกร โรงนรณชด                                |                               | -         | 00 C                         |                                                                                   |
|                                   |        |                      |              |                | 16               | 6204106301                                      | นายกราด ครงแกรกาค                               | -                             | -         | 00 A                         | 🚈 AutoText >                                                                      |
|                                   |        |                      |              |                | 17               | 6204106302                                      | นายกรณฑงศ จำบาจรดน                              | -                             |           | 00 B                         | Document Property >                                                               |
|                                   |        |                      |              |                | 10               | 6204100304                                      | น เงส เวณปฐาน หมุ่งเน                           | -                             |           | 00 A                         | Eed                                                                               |
|                                   |        |                      |              |                | 20               | 6204106300                                      | นายกไขของส์ กาลายองฯ                            |                               |           | 00 B                         | Building Blocks Organizer                                                         |
|                                   |        |                      |              |                | 21               | 6204106309                                      | นายไตะกพ พวงขึ้น                                | -                             |           | - 00 C+                      | Save Selection to Quick Part Gallery                                              |
|                                   |        |                      |              |                | 22               | 6204106313                                      | นายธนากร จันดีะไพร                              |                               | -         | 00 B                         |                                                                                   |
|                                   |        |                      |              |                | 23               | 6204106314                                      | นางสาวอัญลักษณ์ วงค์ใหม่                        |                               |           | 00 B                         |                                                                                   |
|                                   |        |                      |              |                | 24               | 6204106315                                      | นายนที่กานต์ เวียงอุดม                          |                               |           | 00 B                         |                                                                                   |
|                                   |        |                      |              |                | 25               | 6204106316                                      | นายพชร สมบูรณ์ชัย                               | 1                             |           | 00 D+                        |                                                                                   |
|                                   |        |                      |              |                | 26               | 6204106319                                      | นายภูวฤทธิ์ ธรรมเดข                             | -                             |           | 00 B                         |                                                                                   |
|                                   |        |                      |              |                | 27               | 6204106321                                      | นายวรวิชญ์ มณีธรรม                              | -                             |           | 00 B+                        |                                                                                   |
|                                   |        |                      |              | Footer         | 28               | 6204106322                                      | นองสาววันวิสา ประศิษฐอุกฤษฏ์                    | -                             | -         | 00 A                         |                                                                                   |
|                                   |        |                      |              | ů              |                  | Que                                             | · .                                             |                               |           |                              |                                                                                   |
|                                   |        |                      |              |                | ู้<br>ผู้ช่วยศาส | อาจารย์ปีสะจำวิชา<br>สราจารย์ คร.สายัณฑ์ ชุ่นนั | <ul> <li>ประธานหลักสู่อะฟัรบ<br/>มาพ</li> </ul> | พิมพ์เมื่อ : 21/03/2865 14:17 |           |                              |                                                                                   |
|                                   |        |                      |              |                |                  | มหาวิท                                          | ยาลัยแม่ใจ้                                     |                               | ใบส่งระด้ | บัคะแนนตัวอักษร<br>เชียงใหม่ |                                                                                   |
| Page 1 of 2 438 w                 | ords 💭 | English (United King | gdom) Text F | redictions: On | Nº Ace           | essibility: Unavailabl                          | e                                               |                               |           |                              | (D) Focus 💷 🔳 🐻                                                                   |
|                                   |        |                      |              |                |                  | 5                                               | 0 🖬 🖸 📜 🖸 I                                     | 🗉 🚾 🧕 🖸                       | 1 🖬 🛛     | 2                            | へ 📥 ENG 👳 🗘) 🎦 09:38 🗿                                                            |

1. คลิกที่รูปลายเช็น เลือก Insert เลือก Quick Parts > Save Selection to Quick Part Gallery...

2.ทำการตั้งชื่อในช่อง Name จากนั้นคลิก OK

| AutoSave 💽        | 089       | • 0 •                   | สำสงว่ากับเ    | nseWORD     | - Compatit  | sility M 🔹                                    | D Search (Alt+Q)                                                |                  |                      |              | 5                                                    | Nattapon Arjin 🙆 🖽 – 🗇 🗙                                                                                                    |
|-------------------|-----------|-------------------------|----------------|-------------|-------------|-----------------------------------------------|-----------------------------------------------------------------|------------------|----------------------|--------------|------------------------------------------------------|----------------------------------------------------------------------------------------------------|
| File Home         | Insert    | Draw Design             | Layout         | Refere      | nces N      | tailings Review                               | View Help Pictur                                                | e Format         | Header & Footer      |              |                                                      | 🖓 Comments 🖻 Share                                                                                                    |
| Cover Page ~      | Table     | Pictures Shapes Icons   | 30<br>Models * | SmartArt    | Chart Scree | enshot Reuse<br>Files                         | ⊞ Get Add-ins<br>Wikipedia<br>My Add-ins ~ <sup>Wikipedia</sup> | Online<br>Videos | Cink -<br>D Bookmark | Comment      | Header ~<br>Footer ~<br>Page Number ~                | Image: Control of the section of the section of t |
| Pages             | Tables    |                         | Illustrati     | ons         |             | Reuse Files                                   | Add-ins                                                         | Media            | Links                | Comments     | Header & Footer                                      | Text Symbols A                                                                                                    |
|                   |           |                         |                |             | 13          | 6104106327                                    | นายพุฒิพงศ์ ชมชิด                                               |                  |                      | e .          | 00 B                                                 | -                                                                                                    |
|                   |           |                         |                |             | 14          | 6104106329                                    | นายภาณุพงค มุขม                                                 |                  |                      |              | 00 C                                                 |                                                                                                    |
|                   |           |                         |                |             | 10          | 6204106301                                    | นายขากร เรางนระบาท                                              |                  |                      | -            | 00 C                                                 |                                                                                                    |
|                   |           |                         |                |             | 17          | 6204100301                                    | นายกรณ์พงส์ จำงไวอิรัตร์                                        |                  |                      |              | - 00 A                                               | -                                                                                                    |
|                   |           |                         |                |             | 18          | 6204106304                                    | UNA Create New Building Bl                                      | ock              | ? ×                  | 1            | 00 A                                                 |                                                                                                    |
|                   |           |                         |                |             | 19          | 6204106306                                    | นางส <u>N</u> ame: Sayan                                        |                  |                      |              | 00 B                                                 |                                                                                                    |
|                   |           |                         |                |             | 20          | 6204106307                                    | นายณ์ Gallery: Quick Par                                        | ts               | ~                    | -            | 00 B                                                 |                                                                                                    |
|                   |           |                         |                |             | 21          | 6204106309                                    | นายไม่ <u>C</u> ategory: General                                |                  | ÷                    | -            | 00 C+                                                |                                                                                                    |
|                   |           |                         |                |             | 22          | 6204106313                                    | UTER Description:                                               |                  |                      |              | 00 B                                                 |                                                                                                    |
|                   |           |                         |                |             | 23          | 6204106314                                    | บางส                                                            | No. altradara d  | ~                    | -            | 00 B                                                 |                                                                                                    |
|                   |           |                         |                |             | 24          | 6204106315                                    | Uner Options: Building                                          | slocks(en-L      | (N)                  |              | 00 B                                                 |                                                                                                    |
|                   |           |                         |                |             | 25          | 6204106316                                    | นายพ                                                            | (comp            |                      |              | 00 D+                                                |                                                                                                    |
|                   |           |                         |                |             | 26          | 6204106319                                    | นายภู่                                                          | L                | OK Cancel            | 2            | 00 B                                                 |                                                                                                    |
|                   |           |                         |                |             | 27          | 6204106321                                    | นายวรวิชญ์ มณีธรรม                                              |                  | -                    | -            | 00 B+                                                | -                                                                                                    |
|                   |           |                         |                | Foo         | 28 ·        | 6204106322                                    | นางสาววันวิสา ประดิษฐอุกฤษรู                                    | 1                | -                    | -            | - 00 A                                               |                                                                                                    |
|                   |           |                         |                |             |             | Som                                           |                                                                 |                  |                      |              |                                                      |                                                                                                    |
|                   |           |                         |                |             | ผู้ช่วยสาร  | อาจารย์ประจำใจ<br>เลยาจารย์ คร.สาชัณพ์ ชุ่นนั | ประการ<br>การ                                                   |                  |                      |              |                                                      |                                                                                                    |
| Page 1 of 2 438 w | vords []] | English (United Kingdor | n) Text F      | redictions: | On Stac     | มหาวิท<br>(essibility: Unavailabi             | ยาลัยแม่ใจ้                                                     |                  |                      | ใบส่งระเ<br> | ดับคะแนนตัวอักษร<br>เชียงใหม่<br>๑๑๑๙สื่อแอสี่ 17554 | 2),reas 20 1 1 1 1+ + 100%                                                                                                    |
|                   |           |                         |                |             |             |                                               |                                                                 | Ç E              | i 🔤 🤹 🕻              |              |                                                      | ヘ ● ENG 奈 Φ() 1● 09:39 0<br>22/03/2022 0                                                                                                    |

3.หลังจากคลิก OK จะปรากฎ รูปลายเช็นใน ชื่อ Quick Parts เราสามารถคลิกเลือกใช้งานได้ทันที่ในครั้ง ถัดไป ละสามารถใช้งานใน ไฟล์ อื่น ๆ โดยไม่ต้องทำการ Insert Pictures ซ้ำ ๆ

| 📳 Q | uick Parts 🗸 🔀 Signature Line 👻 🎵 Equation 👻 |
|-----|----------------------------------------------|
| Ge  | neral                                        |
| Say | yan                                          |
|     | Q. = '                                       |
|     |                                              |
|     |                                              |
|     |                                              |
| 2   | <u>A</u> utoText >                           |
|     | Document Property >                          |
|     | <u>F</u> ield                                |
|     | Building Blocks Organizer                    |
|     | Save Selection to Quick Part Gallery         |
|     |                                              |